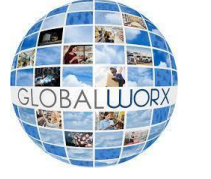

# Harris Teeter DSD Servicer Program Expectations

Step By Step Guide for Checking In & Out for Store Visits

### Logging In

All DSD Servicers must login via the Harris Teeter Tablet

1. Select the **"DSD SERVICER"** button.

2. Select **your company name** from the list of vendors who service the store.

3. Select "continue" to log in.

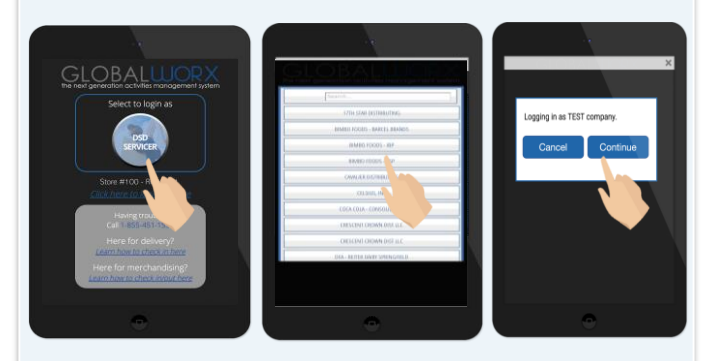

| Checking-In |
|-------------|
|-------------|

ALL DSD Servicers are REQUIRED to Check In before service.

#### Scheduled visits:

Select your pre-populated scheduled visit
Select the "Check In" icon.

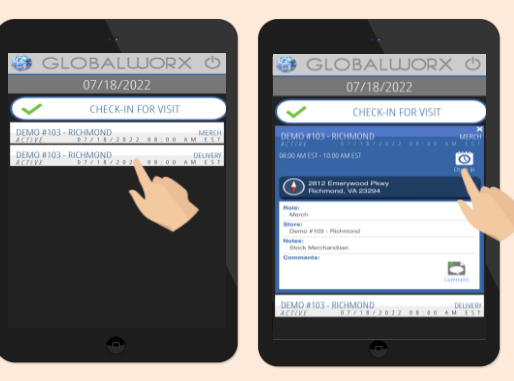

#### **Unscheduled visits:**

- 1. Select "Check-In For Visit"
- 2. Select your service role
- 3. Select "Check-In"

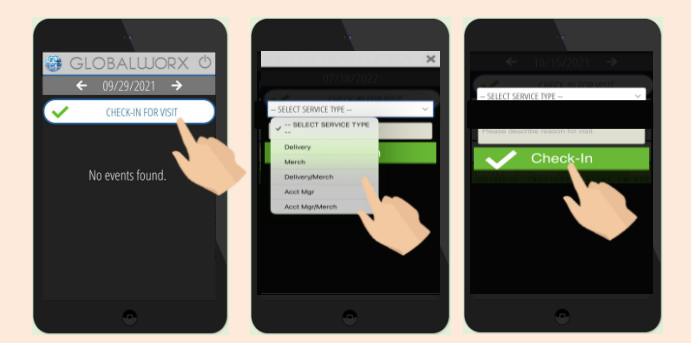

## **Service Alerts Checking-Out** After checking in, you will be Login via the Harris Teeter Tablet prompted with any open service requests 1. Select the **"DSD SERVICER"** button. 2. Select your company name from the list of Select "YES" to complete the vendors who service the store. request during your visit 3. Select "continue" to log in. Select "NO" to keep the request open **ALL Servicers are REQUIRED to** Check Out after service. 1. Select your previously checked in event 2. Select "Check Out" CHECK-IN FOR VISI

Having Trouble?

- 1. Review videos on the Harris Teeter tablet
- $2. \quad Call the GlobalWorx \, support \, line: {\bf 1-855-451-1535}$
- 3. Email GlobalWorx support team: HarrisTeeterDSD@GoGlobalWorx.com